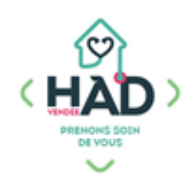

## JE SUIS SAGE-FEMME, MA NOTICE MOBISOINS

L'application Mobisoins V2 est téléchargeable gratuitement sur smartphone et/ ou tablette. Avant la 1ere utilisation, contactez-nous pour renseigner l'identifiant client.

## Je valide mon intervention

**Je clique sur l'intervention** concernée. Je réponds « oui » aux questions.

- 1- Je coche « Réalisé »
- 2- J'ajoute le nombre « km hors forfait » si nécessaire :

Cela correspond aux IK à facturer au-delà de la MD.

3- Je valide mon intervention

| ← Mme PARFAI                                               | TE Test 🛛 🕂 🗸                   |
|------------------------------------------------------------|---------------------------------|
| Interver                                                   | ntion non réalisable ? 3        |
| DÉBUT                                                      | FIN                             |
| 菌 08/11/2024                                               | 菌 08/11/2024                    |
| ① 10:00                                                    | (10:01)                         |
| TRAJET                                                     | KM HORS FORFAIT                 |
| 00:00                                                      | 2                               |
| Soins                                                      |                                 |
| Surveillance de grossesse<br>simple [sf 16]<br>ANTE PARTUM | patho Réalisé Annulé<br>1 Prévu |
| Votre commentaire                                          |                                 |

## J'ajoute mon suivi

**Je clique** sur « Suivis » / « Suivis Sage-femme » Je clique sur le + pour ajouter un suivi

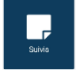

- 1- Je sélectionne le titre de mon suivi dans la liste déroulante
- 2- Dans « Votre commentaire », je saisis mon suivi (je peux utiliser la dictée vocale) ou je précise que je rattache mon document en pièce jointe
- 3- Je valide, puis je réponds à la question suivante :

« Voulez-vous ajouter des pièces jointes après la validation ? »

J'ajoute mon document si nécessaire en pièce jointe (Monitoring...)

| ← Nouveau suiv                                     | vi 3 ਖ ~          |
|----------------------------------------------------|-------------------|
| Dossier                                            |                   |
| Séjour en cours, entrée le 0                       | 1/10/2024         |
| Type Suivis sage-fee                               | mme               |
| Informations                                       |                   |
| Date/Heure                                         | 18/10/2024 15:12  |
| Durée                                              | 00:00             |
| Patient présent : Oui                              |                   |
| Etat du suivi : Réalisé                            | •                 |
| Suivi                                              | Suivi ante partum |
|                                                    | Suivi post partum |
| Titre Sélectionner un ti                           | tre ×             |
| Contenu modification en cours<br>Votre commentaire | 2                 |

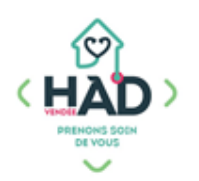

## Informations complémentaires

- 1- Pour accéder au tableau de bord de la patiente
- > Je clique sur le menu de gauche \_\_\_\_\_, puis sur « Liste des patients »
- > Je saisis le nom de la patiente, puis je clique sur sa fiche

> Depuis le tableau de bord, je peux ajouter et/ou consulter des informations en cliquant sur le pavé concerné.

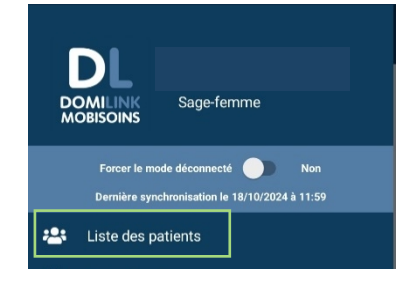

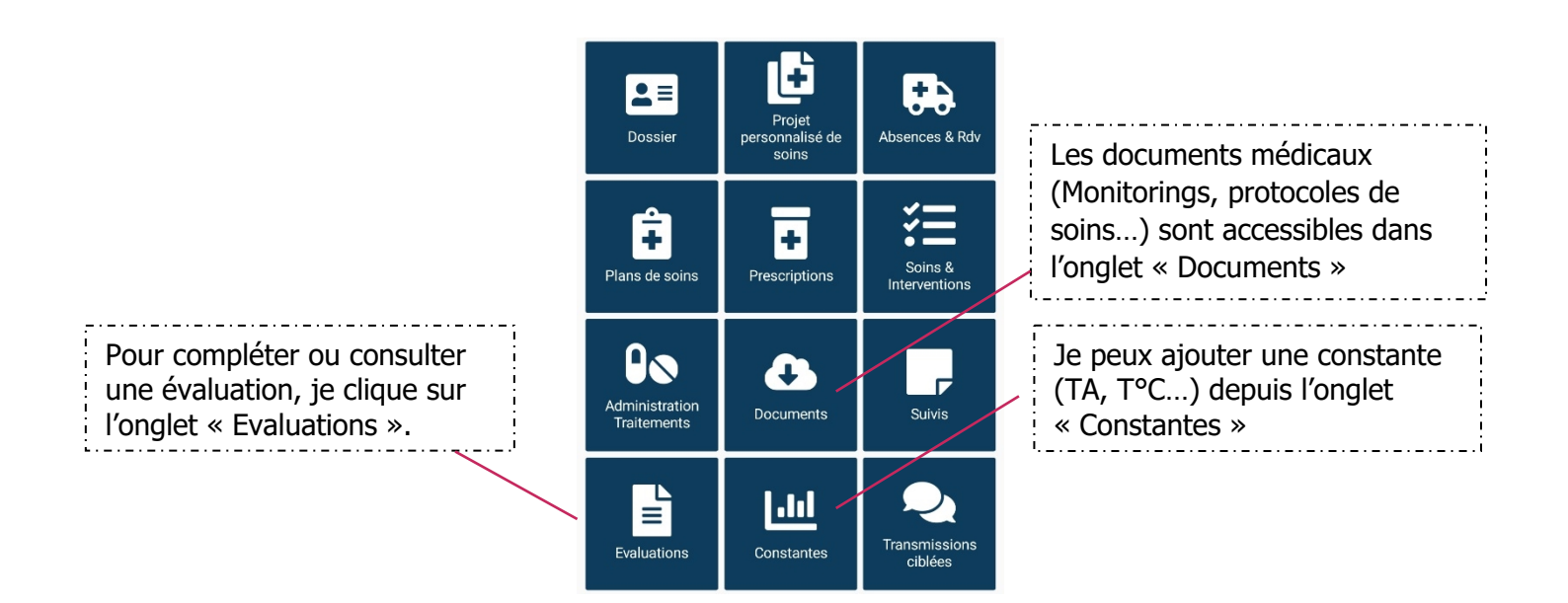

2- Le dossier de la patiente reste accessible par le menu de l'application (Liste des patients) jusqu'à 16 jours après sa sortie d'HAD.

En tant que professionnel libéral, les accès aux dossiers des patients sont nominatifs. <u>Mon identifiant et mon mot de passe sont strictement personnels.</u> **PENSER A SE DECONNECTER**